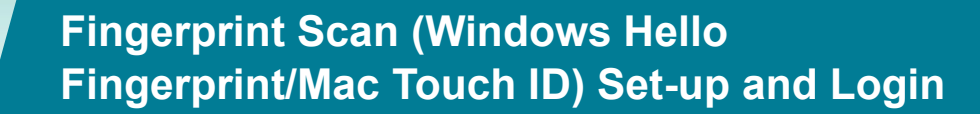

Fingerprint scanning is available as a security method for all users logging into Research.gov. You must have a fingerprint reader to use this method.

- **Fingerprint Scan: Before You Begin for Windows**
- Fingerprint Scan: Before You Begin for Macs
- Fingerprint Scan: Verify & Set up
- Fingerprint Scan: Signing In

### **Fingerprint Scan: Before You Begin for Windows**

- 1. On your windows system, navigate to Accounts > Sign-In options
- 2. Select Windows Hello Fingerprint
- 3. Click Set up
- 4. Click Get Started

| Manage how you sign in to your device                                                                                                    | Windows Hello setup X |
|----------------------------------------------------------------------------------------------------|-----------------------|
| Select a sign-in option to add, change, or remove it.       Welcome to Windows Hello         Your device just got more personal. Say gromplex passwords and start using your your device, verify your identity, and buy         Using in with your camera (Recommended) |                       |
| <ul> <li>Windows Hello Fingerprint</li> <li>Sign in with your fingerprint scanner (Recommended)</li> <li>You can sign in to Windows, apps, and services by teaching</li> <li>Windows to recognize your fingerprint.</li> </ul> Learn more Set up                        | Get started Cancel    |

- 5. Put your finger on the sensor.
- 6. Go through the set up until you see the screen below and click **Next**.
- 7. Go through the set up using different fingerprint angles until you see the screen below and click **Close**.

| Windows Hello setup X                                                                                          | Windows Hello setup X         | Windows Hello setup $\times$                                                                                  | Windows Helio setup $\times$                                                                            |
|----------------------------------------------------------------------------------------------------|-------------------------------|----------------------------------------------------------------------------------------------------|----------------------------------------------------------------------------------------------------|
|                                                                                                    |                               | Now try another angle<br>Rest and lift your finger at different angles to capture the<br>edges of your print. | All set!<br>Use your fingerprint the next time you want to unlock your<br>device.<br>Add another finger |
| Touch the fingerprint sensor<br>Repeatedly lift and rest your finger on the sensor until setup<br>is complete. | Great, touch the sensor again |                                                                                                    |                                                                                                    |
| Cancel                                                                                                    | Cancel                        | Next Cancel                                                                                                   | Close                                                                                                   |

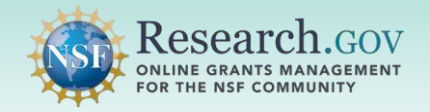

## Fingerprint Scan: Before You Begin for Mac

- 1. Navigate to System Settings > Touch ID & Password
- 2. Under **Touch ID**, Click on the + icon for **Add Fingerprint**
- 3. Follow the on-screen prompt.

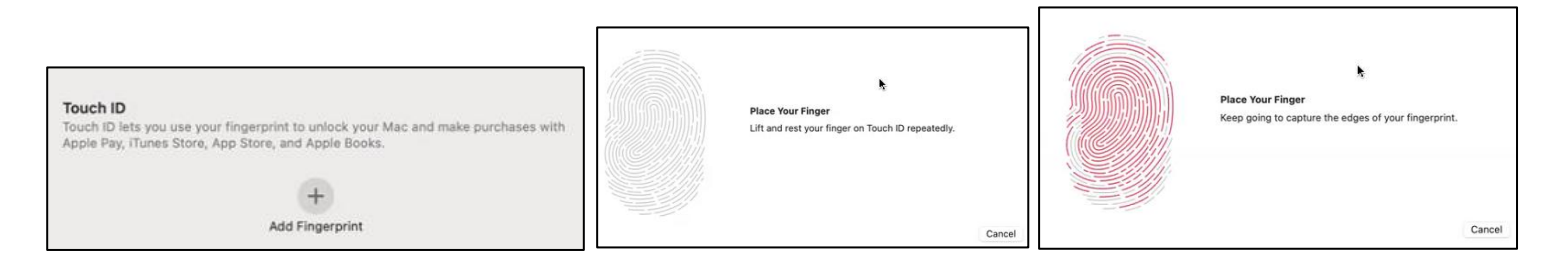

- 4. Click Done.
- 5. You will see "Finger 1" once the set up is complete.

| Touch ID is Ready<br>Your fingerprint can be used to unlock your Mac. | Touch ID<br>Touch ID lets you use your fingerprint to unlock your Mac and make purchases with<br>Apple Pay, iTunes Store, App Store, and Apple Books. |
|-----------------------------------------------------------------------|----------------------------------------------------------------------------------------------------|
| Dor                                                                   | Finger 1 Add Fingerprint                                                                                                    |

## Fingerprint Scan: Verify & Set up

- 1. Open Research.gov
- 2. Click Sign In located at the top of the screen to enter NSF account credentials
- 3. Click Sign In Using NSF Credentials.

| SF User Sign In                                                                                     |                                                                    |                                        |
|----------------------------------------------------------------------------------------------------|--------------------------------------------------------------------|----------------------------------------|
| Choose a secure method to sign in to your NSF acco                                                  | unt in Research.gov                                                |                                        |
| NSF Credentials                                                                                     | Organization Credentials                                           | Login.gov Credentials                  |
| Uses NSF ID or Primary Email address                                                                | Directs you to sign in to your organization                        | Directs you to sign in using login.gov |
| <ul> <li>Step-by-step verification using your<br/>phone, app, security key or biometrics</li> </ul> | Redirects you back to Research.gov                                 | Redirects you back to Research.gov     |
| Learn more <u>About Research.gov Sign In</u> or                                                     |                                                                    | or                                     |
|                                                                                                    | Select an Option                                                   | UOGIN.GOV                              |
| Sign In Using NSF Credentials                                                                       | Sign In Using Organization Credentials                             | Sign In Using login.gov Credentials    |
| New to NSF? Register                                                                                | Don't see your organization? Learn more / Register<br>for inCommon |                                        |

- 4. Enter your Primary Email Address or NSF ID and click Next
- 5. Enter your password then click Verify

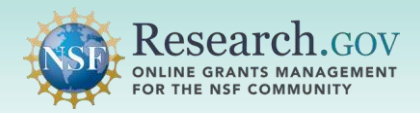

| U.S. National<br>Science<br>Foundation | US. National<br>Science<br>Foundation | US Noticeal<br>Science<br>Foundation          |
|----------------------------------------|---------------------------------------|-----------------------------------------------|
| Sign In                                | A john.doe@gmail.com                  | ۲۰۰۰<br>۶ john.doe@gmail.com                  |
| Primary Email Address or NSF ID        | Select from the following options     | Verify with your password Password            |
| john.doe@gmail.com                     | Email<br>F***t@nsf.gov →              | Vertfy                                        |
| Next                                   | Password →                            | Forgot Password ?                             |
| Unlock account?                        |                                       | Need Help ? 🗗                                 |
| Need Help ? 🗗                          | Need Help ? 12<br>Back to sign in     | Verify with something else<br>Back to sign in |

If you are setting up a security method for the first time on your account, you will be prompted to verify your account via email. Your email address is another form of verification used to ensure you are the account owner.

- 6. Click Send me an email.
- Once you click on Send me an email, you will receive a one-time verification code email from <u>nsfextloginnoreply@nsf.gov</u> to your Primary Email address you used when you registered for Research.gov. <u>Note:</u> If you prefer to use a code instead, you can click Enter a verification code instead. Enter the 6-digit code at the bottom of the Account password reset email then click Verify.

| U.S. National<br>Science<br>Foundation     | U.S. National<br>Science<br>Foundation                                                   | U.S. National<br>Science<br>Foundation                                                   |
|--------------------------------------------|------------------------------------------------------------------------------------------|------------------------------------------------------------------------------------------|
| <b>\D_</b>                                 |                                                                                          |                                                                                          |
| ♀ john.doe@gmail.com                       | A john.doe@gmail.com                                                                     | A john.doe@gmail.com                                                                     |
|                                            |                                                                                          | Verify with your email                                                                   |
| Get a verification email                   | Verify with your email                                                                   | We sent an email to F***t@nsf.gov. Click the verification link in your email to continue |
| Send a verification email to F***t@nsf.gov | We sent an email to F***t@nsf.gov. Click the verification link in your email to continue | or enter the code below.<br>Enter Code                                                   |
|                                            | or enter the code below.                                                                 | 825410                                                                                   |
| Send me an email                           | Enter a verification code instead                                                        | Verify                                                                                   |
| Need Help ? 🗗                              | Need Help ? ⊠                                                                            | Need Help ? 团                                                                            |
| Back to sign in                            | Back to sign in                                                                          | Back to sign in                                                                          |

8. Click **Sign In** from the email. After you click on **Sign In**, you will be required to set up an additional security method. (Your security methods displayed will depend on your role(s))

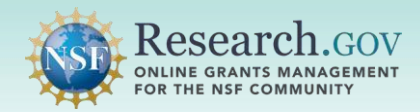

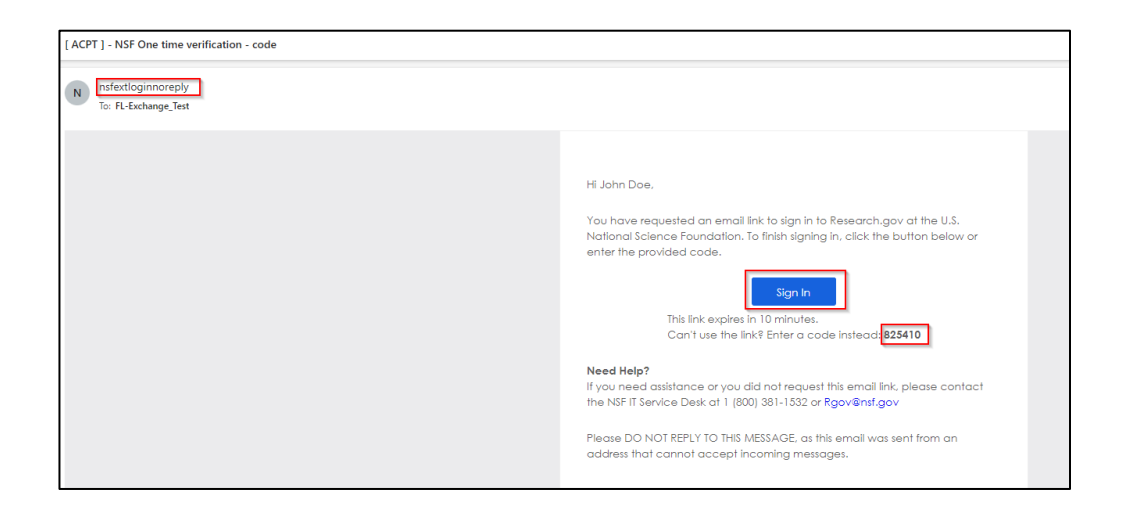

- 9. The Set-up security methods menu appears
- 10. Click Set up under Security Key or Biometric Authenticator from the Set up security methods screen.

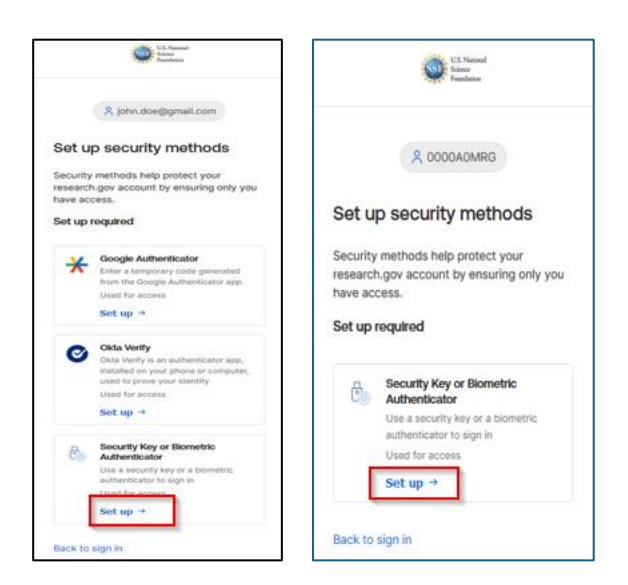

### **Regular Users**

#### Administrator or Financial Users

- 11. Click Set up.
- 12. Select **Fingerprint** then place your finger on the fingerprint reader of your device.
- 13. Once your finger is scanned, you will be authenticated and navigated to the application you are trying to access.

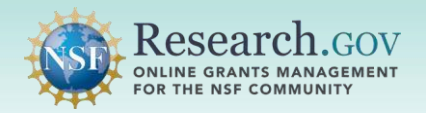

# Fingerprint Scan (Windows Hello Fingerprint/Mac Touch ID) Set-up and Login

|                                             | Windows Security X                                          |
|---------------------------------------------|-------------------------------------------------------------|
| U.S. National<br>Science                    | Making sure it's you                                        |
|                                             | Set up Windows Hello to sign in to external.acpt.nsf.gov as |
| 00                                          | This request comes from Chrome, published by Google Llc.    |
| A john.doe@gmail.com                        | •                                                           |
| Set up security key or                      | Scan your finger on the fingerprint                         |
| biometric authenticator                     | reader.                                                     |
| You will be promoted to register a security | More choices                                                |
| key or biometric authenticator (Windows     | U Face                                                      |
| Hello, Touch ID, Face ID, etc.). Follow the |                                                             |
| instructions to complete set up.            | 6 Fingerprint                                               |
| Set up                                      | PIN PIN                                                     |
| Return to authenticator list                |                                                             |
| Pack to size in                             | Cancel                                                      |
| back to sign in                             |                                                             |

**Note:** Depending on your role(s), you may get prompted to set up additional security methods. If you choose not to at this time, click **Continue**.

## **Fingerprint Scan: Signing In**

- 1. Open Research.gov
- 2. Click Sign In located at the top of the screen to enter NSF account credentials
- 3. Click Sign In Using NSF Credentials.

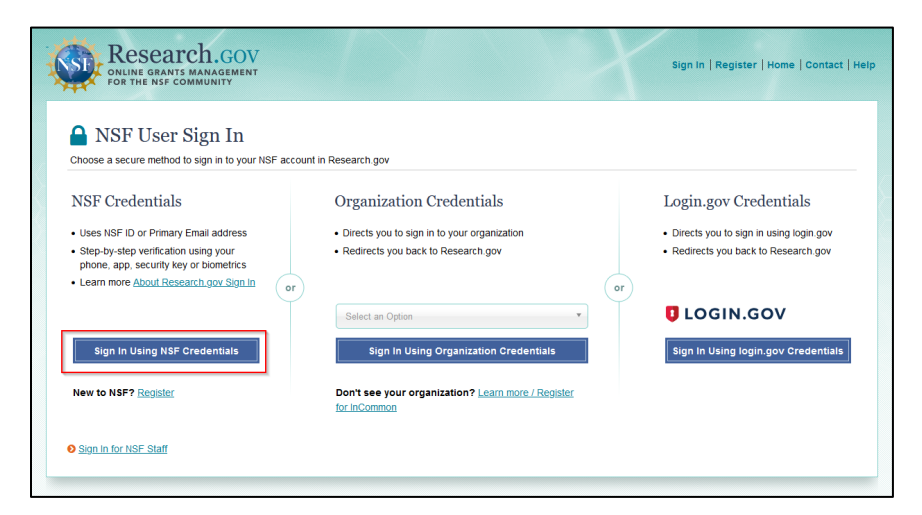

- 4. Enter your Primary Email Address or NSF ID and click Next
- 5. Enter your password then click Verify

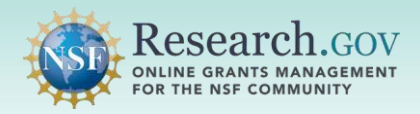

# Fingerprint Scan (Windows Hello Fingerprint/Mac Touch ID) Set-up and Login

 $\odot$ 

U.S. Nation Science Foundation

\*\*\*\*

A john.doe@gmail.com

Verify

Verify with your password

•••••

Verify with something else

Forgot Password ?

Back to sign in

Password

| U.S. National<br>Science<br>Foundation                |
|-------------------------------------------------------|
| Sign In                                               |
| Primary Email Address or NSF ID<br>john.doe@gmail.com |
| Next                                                  |
| Unlock account?                                       |
| Need Help ? 🗗                                         |

6. Select the Security Key or Biometric Authenticator to use the fingerprint scanning option.

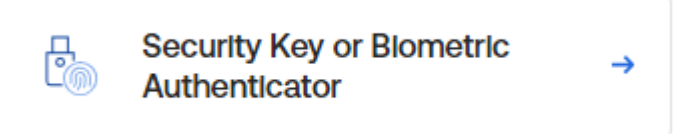

- 7. If you do not see the Fingerprint option, select More choices. Select Fingerprint.
- 8. You will be prompted to place your finger on your fingerprint sensor.
- 9. Once your fingerprint has been detected, you will be authenticated to and navigated to the application you are trying to access.

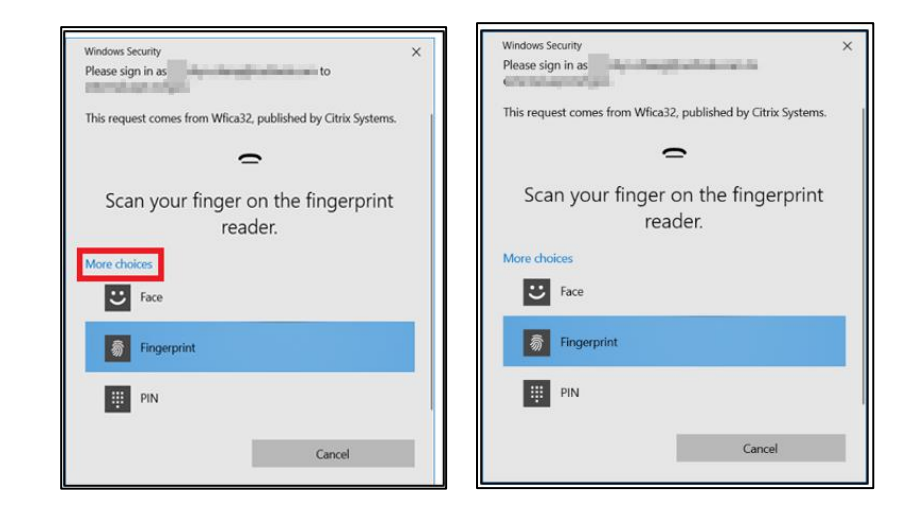